☆

IH

Sie

mel che

Zun

Sch

Ihre

Org

# Anleitung Urlaubsantrag

### Herunterladen des Urlaubsantrags

Den aktuellen Urlaubsantrag finden Sie unter folgendem Link:

#### https://www.kus.uni-hamburg.de/themen/personalservice/rund-um-beschaeftigung/urlaubbeurlaubung/erholungsurlaub.html

Auf der Webseite müssen Sie den Antrag über einen Rechtsklick auf dem PC oder Laptop speichern.

## ERHOLUNGSURLAUB

Beschäftigte haben in jedem Kalenderjahr einen Anspruch auf Gewährung von Erholungsurlaub unter Fortzahlung des Entgelts/der Besoldung.

Die Rechtsgrundlage für die Gewährung von Erholungsurlaub ist für Tarifbeschäftigte der Tarifvertrag für den öffentlichen Dienst der Länder (TV-L) und für die Beamten die Hamburgische Erholungsurlaubsverordnung (HmbEUrIVO). Sonderbestimmungen ergeben sich unter anderem auch aus dem Jugendarbeitsschutzgesetz und dem Sozialgesetzbuch IX (SGB IX).

Der Erholungsurlaub für wissenschaftliche und studentische Hilfskräfte sowie für Tutoren ergibt sich aus dem Bundesurlaubsgesetz (BUrIG).

Ihre Urlaubszeiten müssen Sie förmlich beantragen. Bitte nutzen Sie den hier bereitgestellten Urlaubsantrag und klären Sie, wer Sie in Ihrer Abwesenheit vertreten wird. Am besten sprechen Sie sich mit Ihren Kollegen frühzeitig über den Jahresurlaub ab, damit eine gerechte Verteilung möglich ist.

Urlaubsantrag (PDF, bitte speichern und mit Adobe Reader öffnen
Urlaubsantragsverfahren in den Fakultäten, Fachbereichen und zo

Alle Einzelheiten zum Anspruch auf Erholungsurlaub, der Berechnung, hinderte, etc. können Sie unserem Urlaubsleitfaden für Tarifbeschäftigt men. Der Urlaubsleitfaden für Beamte folgt in Kürze. Des Weiteren stel rechner (XLSX) zur Verfügung.

Inanspruchnahme von Erholungsurlaub im Zusammenhang mit de sen Auswirkungen auf die UHH Rechtsklick!

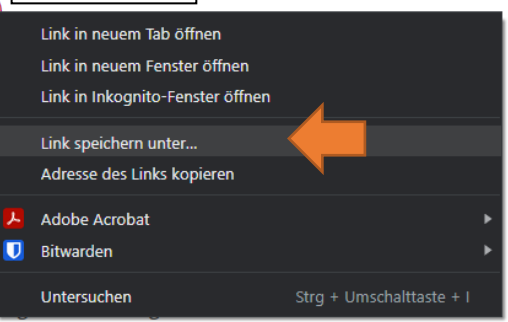

Bereits genehmigter Erholungsurlaub kann nur im Ausnahmefall (= Vo

| Speichern unter X |                                      |                      |                 |          |                    |  |
|-------------------|--------------------------------------|----------------------|-----------------|----------|--------------------|--|
| <b>←</b> → •      | ↑ Dieser PC → Desktop → urlaubsantra |                      |                 |          |                    |  |
| Organisierer      | n 🔻 Neuer Ordner                     |                      |                 |          | III 👻 🥝            |  |
| D ^               | Name                                 | Änderungsdatum Typ G |                 | Größe    |                    |  |
| D                 | と Urlaubsantrag                      | 20.07.2021 13:03     | Adobe Acrobat-D | 2.100 KB |                    |  |
| н                 |                                      |                      |                 |          |                    |  |
| ικ                |                                      |                      |                 |          |                    |  |
|                   |                                      |                      |                 |          |                    |  |
| <mark>.</mark> ►  |                                      |                      |                 |          |                    |  |
| S<br>S            |                                      |                      |                 |          |                    |  |
| s s               |                                      |                      |                 |          |                    |  |
|                   |                                      |                      |                 |          |                    |  |
| 💻 Die             |                                      |                      |                 |          |                    |  |
| <b>i</b> 3        |                                      |                      |                 |          |                    |  |
| B D V             |                                      |                      |                 |          |                    |  |
| D                 | ateiname: Urlaubsantrag              |                      |                 |          |                    |  |
|                   | Dateityp: Adobe Acrobat-Dokument     |                      |                 |          | ~                  |  |
|                   |                                      |                      |                 |          |                    |  |
| ∧ Ordner a        | ausblenden                           |                      |                 |          | <u>Speichern</u> n |  |
|                   |                                      |                      |                 |          |                    |  |

## Öffnen mit Adobe Acrobat Reader DC

Sofern Adobe Acrobat Reader DC nicht als Standardprogramm für PDF-Dokumente eingestellt ist, müssen Sie das Dokument mit einem **Rechtsklick** und anschließend der Option **Öffnen mit -> Adode Acrobat Reader** DC öffnen.

| Name                         |                                   |                  | Rechtsklick!        | Änderungsdatum |                 |           | Тур                  | Größe   |  |
|------------------------------|-----------------------------------|------------------|---------------------|----------------|-----------------|-----------|----------------------|---------|--|
| Lurlaubsantrag 20.07.2021 13 |                                   | 20.07.2021 13:03 |                     |                | Adobe Acrobat-D | 2.100 KB  |                      |         |  |
|                              | N                                 | lit Ado          | be Acrobat DC öff   | inen           |                 |           |                      |         |  |
|                              | Drucken                           |                  |                     |                |                 |           |                      |         |  |
|                              | 🔇 Mit Skype teilen                |                  |                     |                |                 |           |                      |         |  |
|                              | S Mit Skype teilen                |                  |                     |                |                 |           |                      |         |  |
|                              | 📥 A                               | uf One           | Drive verschieben   |                |                 |           |                      |         |  |
|                              | 7                                 | -Zip             |                     |                | >               |           |                      |         |  |
|                              | С                                 | RC SH            | A                   |                | >               |           |                      |         |  |
|                              | ا 1                               | ∕lit Ado         | be Acrobat bearbei  | iten           |                 |           |                      |         |  |
|                              | Tateien in Acrobat zusammenführen |                  |                     |                |                 |           |                      |         |  |
|                              | 💫 Mit Adobe Acrobat freigeben     |                  |                     |                |                 |           |                      |         |  |
|                              | Edit with Notepad++               |                  |                     |                |                 |           |                      |         |  |
|                              | ピ Fi                              | reigab           | e                   |                |                 |           |                      |         |  |
|                              | Ö                                 | òffnen i         | mit                 |                | >               | ٨         | Adobe Acrobat DC     | 4       |  |
| •                            | N                                 | ∕lit Sop         | hos Anti-Virus über | prüfen         |                 | ٨         | Adobe Acrobat Read   | er DC   |  |
|                              | Z                                 | ugriff g         | gewähren auf        |                | >               | ۵         | Firefox              |         |  |
|                              | And To                            | ortoise          | SVN                 |                | >               | 2         | Google Chrome        |         |  |
|                              |                                   |                  |                     |                |                 | 2         | Microsoft Edge       |         |  |
|                              | V                                 | organo           | gerversionen wieder | herstellen     |                 | <b>WI</b> | Word                 |         |  |
|                              | S                                 | enden            | an                  |                | >               | •         | Microsoft Store durc | hsuchen |  |
|                              | А                                 | usschn           | eiden               |                |                 |           | Andere App auswähle  | en      |  |

Sollten Sie kein Adobe Acrobat Reader DC auf ihrem Windows Rechner oder Laptop installiert haben kann die Software kostenfrei unter https://acrobat.adobe.com/de/de/acrobat/pdf-reader.html heruntergeladen werden.

### Antrag ausfüllen

Füllen Sie in dem Formular die nötigen persönlichen Details, sowie die E-Mail-Adressen der Vertretung und Führungskraft aus. Anschließen tragen Sie noch den Zeitraum und den bisherigen Urlaubsanspruch ein.

E-Mail-Adresse zur Dokumentation lautet: andrea.herzog@uni-hamburg.de

Danach kann der Antrag über den Button Antrag einreichen an die Vertretung versendet werden.

| Vorname Name: Mein Name                                              |  |  |  |  |  |
|----------------------------------------------------------------------|--|--|--|--|--|
| Meine E-Mail-Adresse*: ich@uni-hamburg.de                            |  |  |  |  |  |
| E-Mail-Adresse* der Vertretung: vertretung@uni-hamburg.de            |  |  |  |  |  |
| Bitte ankreuzen falls Sie keine Vertretung haben sollten             |  |  |  |  |  |
| E-Mail-Adresse* der Führungskraft: fuehrungskraft@uni-hamburg.de     |  |  |  |  |  |
| ggf. E-Mail Adresse* zur Dokumentation: andrea.herzog@uni-hamburg.de |  |  |  |  |  |
| *Es dürfen nur dienstliche Mailadressen der UHH verwendet werden     |  |  |  |  |  |
| Erholungsurlaub<br>Aktueller Urlaubsanspruch = 2 Tage                |  |  |  |  |  |
| Ab dem 01.01.2022 bis zum 01.01.2022 = 1 Tage                        |  |  |  |  |  |
| Ab dem bis zum = Tage                                                |  |  |  |  |  |
| Somit verbleiben = 1 Tage                                            |  |  |  |  |  |
| Antrag einreichen                                                    |  |  |  |  |  |
| Vertretung 19.02.2021                                                |  |  |  |  |  |
| Für den o.g. Zeitraum übernehme ich die Vertretung.                  |  |  |  |  |  |
| • Ja Nein Ausführen                                                  |  |  |  |  |  |
| Führungskraft 22.02.2021                                             |  |  |  |  |  |
| Hiermit genehmige ich den ich den Antrag für den o.g. Zeitraum.      |  |  |  |  |  |
| Ja Nein Ausführen                                                    |  |  |  |  |  |

Die Vertretung muss Ihrerseits die Vertretung akzeptieren und mit einem Klick auf **Ausführen (oben)** an die Führungskraft weitersenden.

Sobald die Führungskraft den Antrag akzeptiert, wird das Dokument weiter an die E-Mail-Adresse zur Dokumentation gesendet.